# Use the Print Server Function

This chapter explains how to print using the TCP/IP protocol in Windows environments.

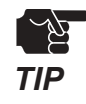

- This is a common chapter between C-6200U and C-6400W. This chapter may include the information about OS that your product does not support.

| 1 Configure print settings           | 2  |
|--------------------------------------|----|
| Print using the CX Print function    | 3  |
| Print using the standard TCP/IP port | 5  |
| Print using the IPP port             | 10 |

# 1 Configure print settings

Print directly from a Windows environment using the TCP/IP protocol.

You can either use the bundled print client software, CX Print or Windows standard print client function. Refer to the chart below and go to an appropriate section.

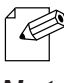

- The CX Print enables you to use the status monitor that is bundled with a printer driver.

Note

### - Print using the TCP/IP protocol

| Print directly from Windows       |                      | Windows environment        |                    |                        |
|-----------------------------------|----------------------|----------------------------|--------------------|------------------------|
|                                   |                      | Windows<br>95/98/Me/NT 4.0 | Windows<br>2000/XP | Windows<br>Server 2003 |
| silex proprietary<br>print client | CX Print             | 0                          | 0                  | 0                      |
| OS standard print<br>client       | Standard TCP/IP Port | —                          | 0                  | 0                      |
|                                   | IPP Port             | _                          | 0                  | 0                      |

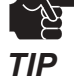

Please be noted C-6400W does not support Windows 95/NT 4.0.

# **Print using the CX Print function**

If the CX Print has not been installed:

Insert the bundled CD-ROM **CX User Software** into your PC and click **Application Installation**. Follow the instructions on the screen to install the CX Print.

**1**. The installation starts from the screen displayed when the CX Print installation is complete.

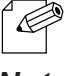

If the screen does not change to the CX Print port configuration, click start - All programs - CX
Print - Add CX Port.

Note

2. The wizard to add CX Print Port starts.

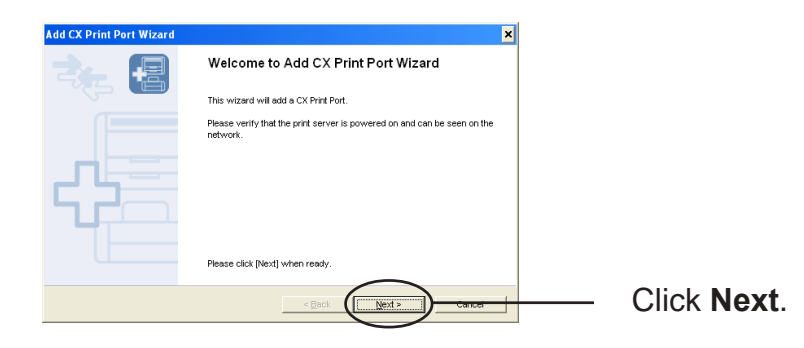

3 Display all print servers within a network. Select this product.

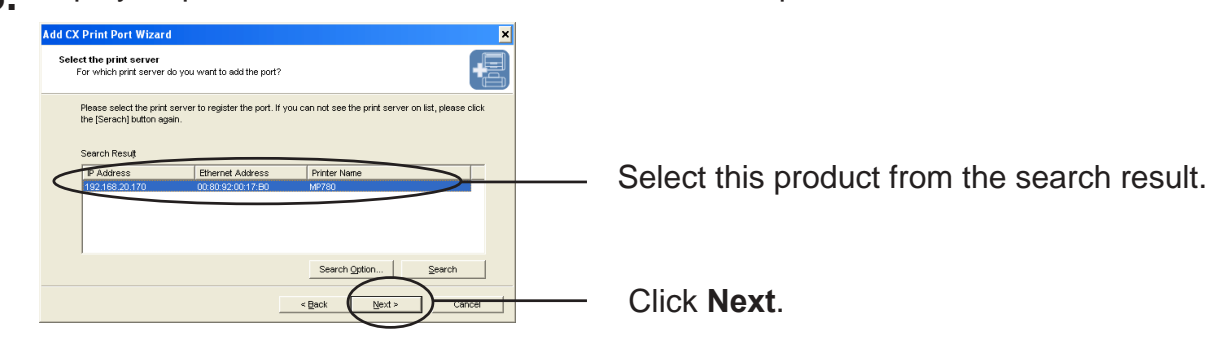

When using C-6200U:

- When the IPX protocol is already installed on the PC, the screen below is displayed. Select the protocol you want to use and click **Next**.

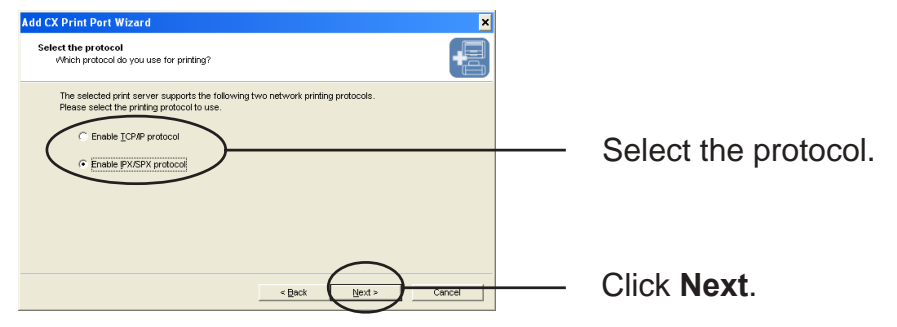

silex technology, Inc.

**4.** Enter a printer port name.

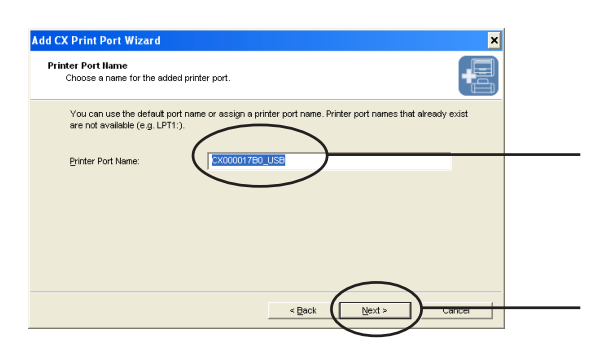

If a printer port name does not need to be specified, use the default printer port name.

Click Next.

**5.** Verify the configuration.

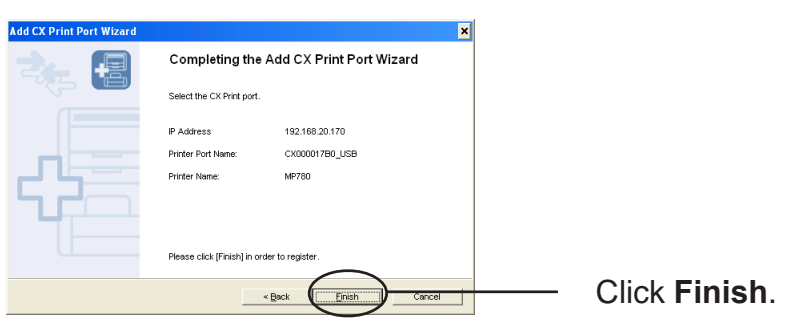

TIP

The screen above may vary depending on the configuration.

6. Select the printer you want to use with this product.

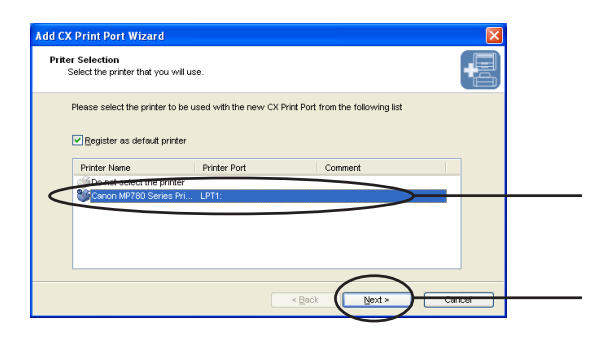

Select the printer you want to use with this product.

Click Next.

**7.** Port configuration is complete.

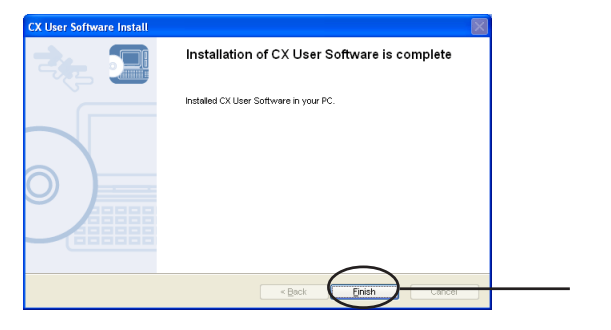

Click Finish.

# Print using the standard TCP/IP port

This section explains how to print using the standard TCP/IP port.

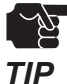

- The following example uses Windows XP. If you use Windows 2000/Server 2003, the screen will be different.

**1.** Click **start - Control Panel - Printers and Other Hardware - Add a printer.** The wizard for adding a printer appears.

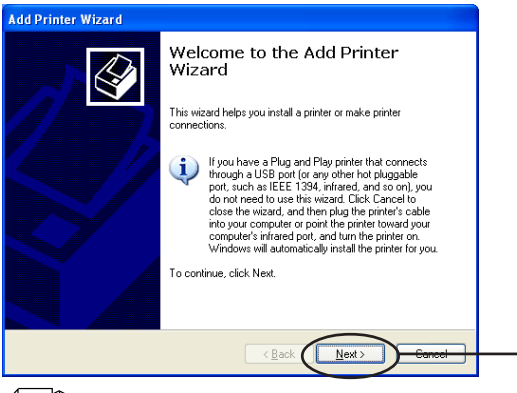

Click Next.

If you use Windows 2000, click start - Settings - Control Panel - Printers and double-click
Add a Printer.

Note

2. Select the printer to be configured.

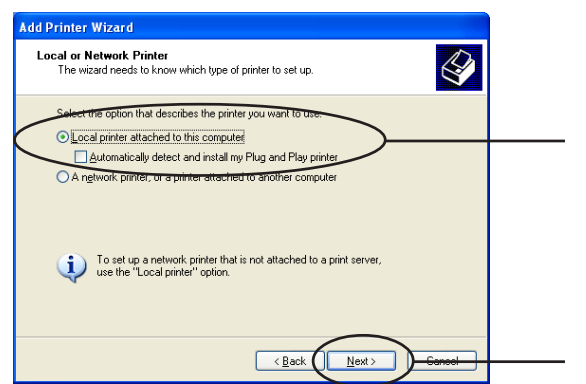

Select Local printer attached to this computer. Be sure to remove the check mark from the Automatically detect and install my Plug and Play printer.

Click Next.

If you use Windows 2000, select Local printer and clear the Automatically detect and install
... check box.

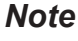

3. Select a printer port.

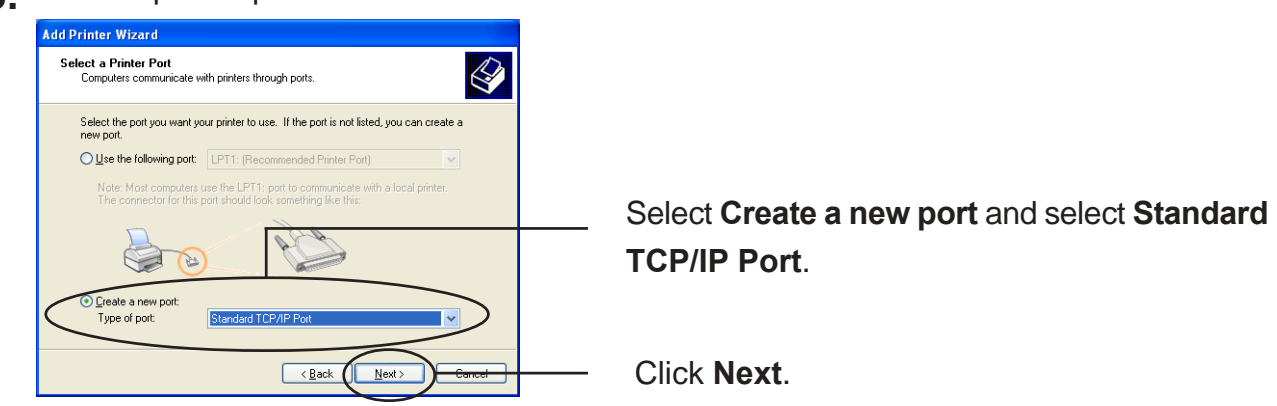

silex technology, Inc.

**4.** The wizard to add the standard TCP/IP printer port starts.

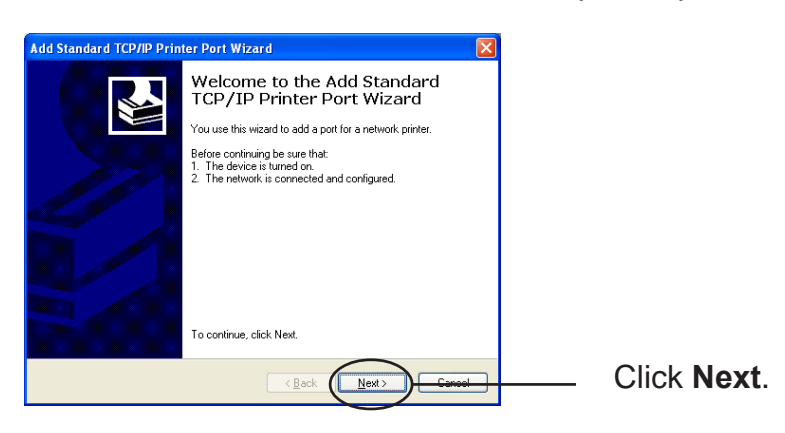

**5.** Add a printer port.

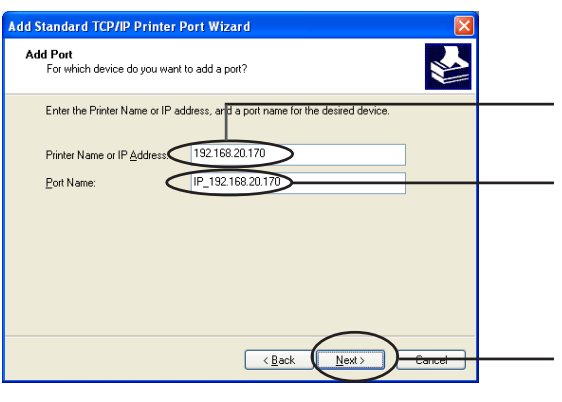

Enter the IP address assigned on this product.

If you do not want to specify a port name, use the default, (IP\_xxx.xxx.xxx).

Click Next.

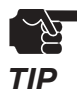

If you use Windows XP (SP2 or higher) or Windows Server 2003, go to 8.

6. Select a device type.

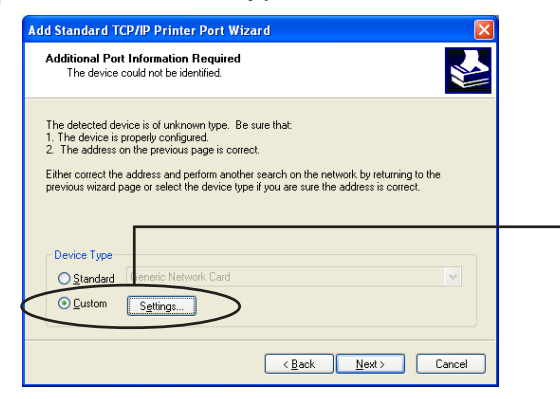

Select Custom in Device Type and click Settings.

## 7. Configure port settings.

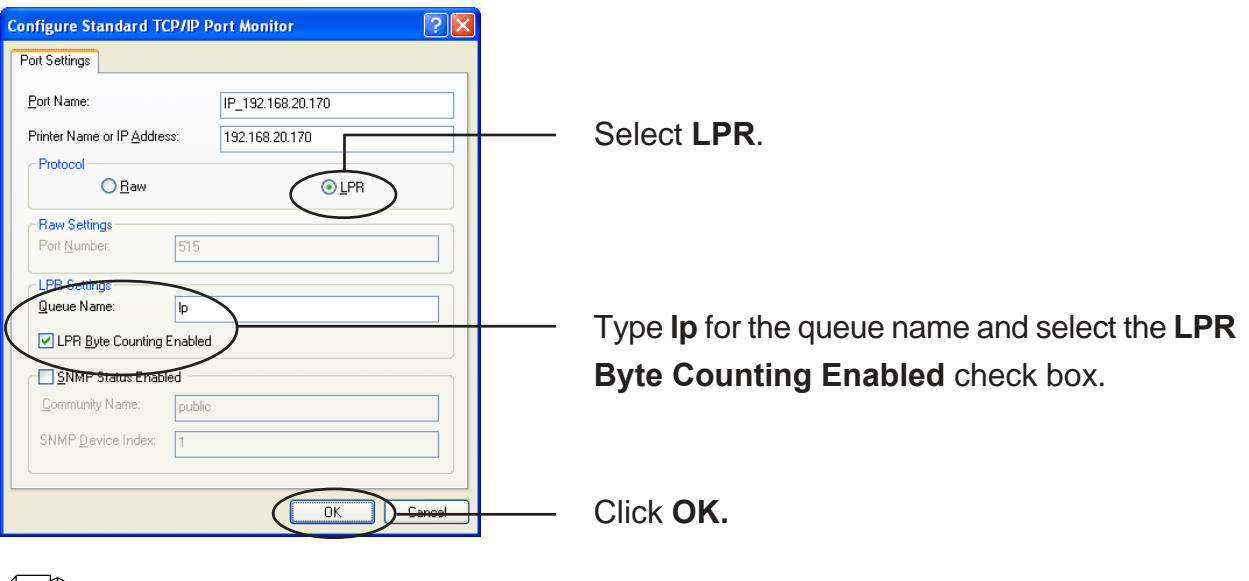

- If you click **OK**, the screen in **6.** will be displayed. Click **Next**.

Note

#### **8.** Verify the configuration.

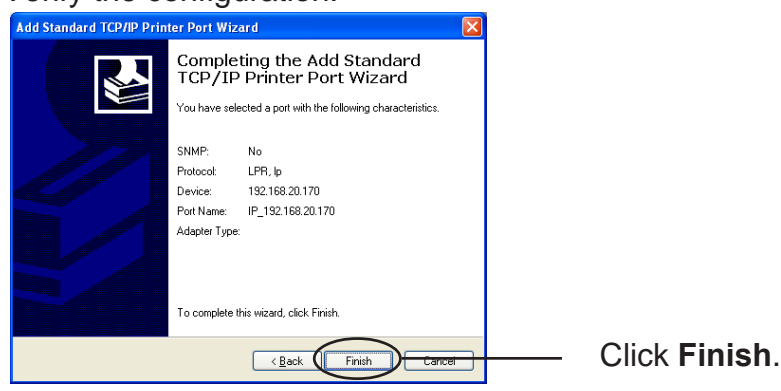

**9.** Select a printer driver.

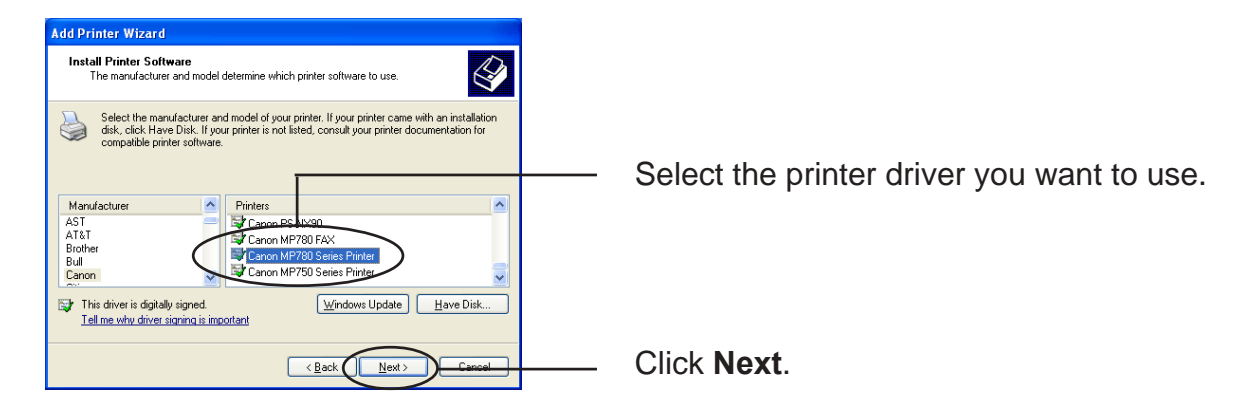

**10.**Verify the printer driver.

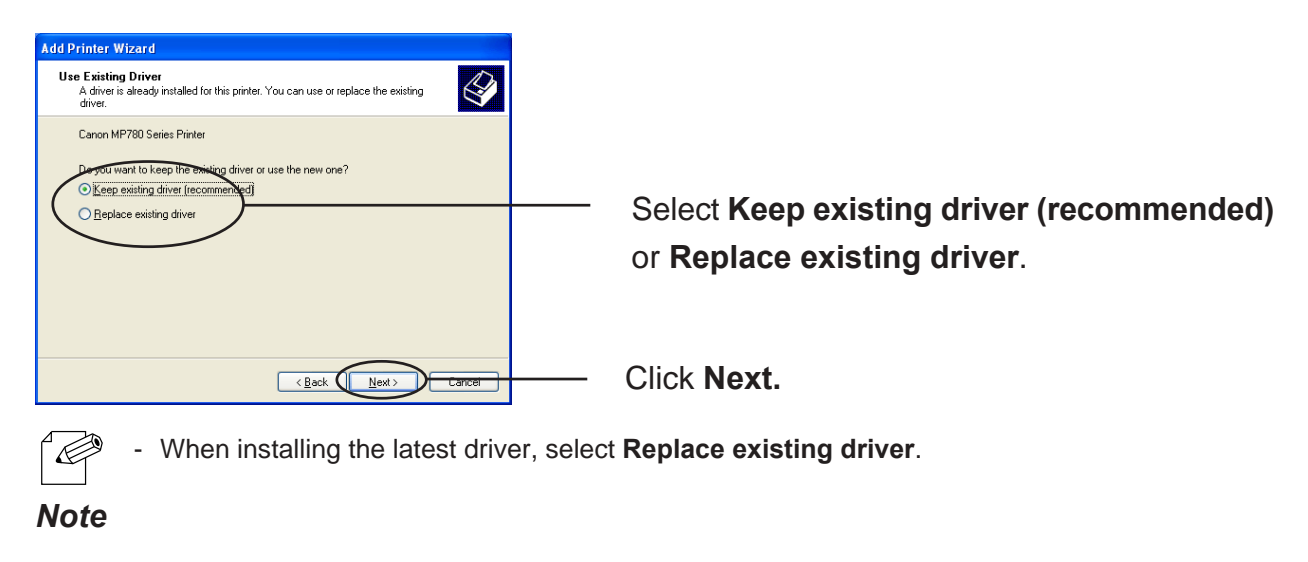

**11.**Register a printer name.

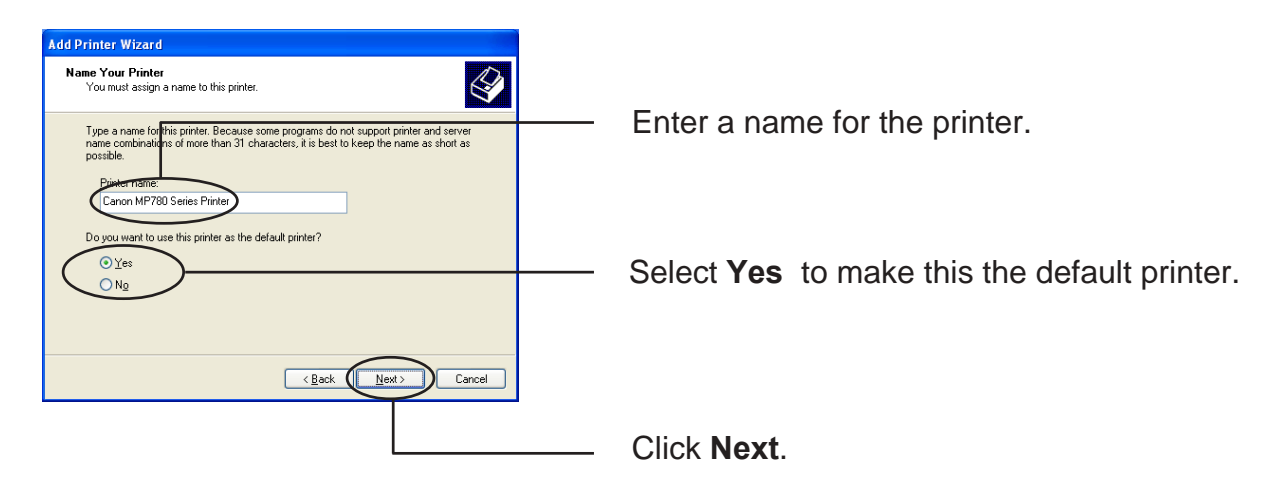

**12.**Select whether or not to share the printer.

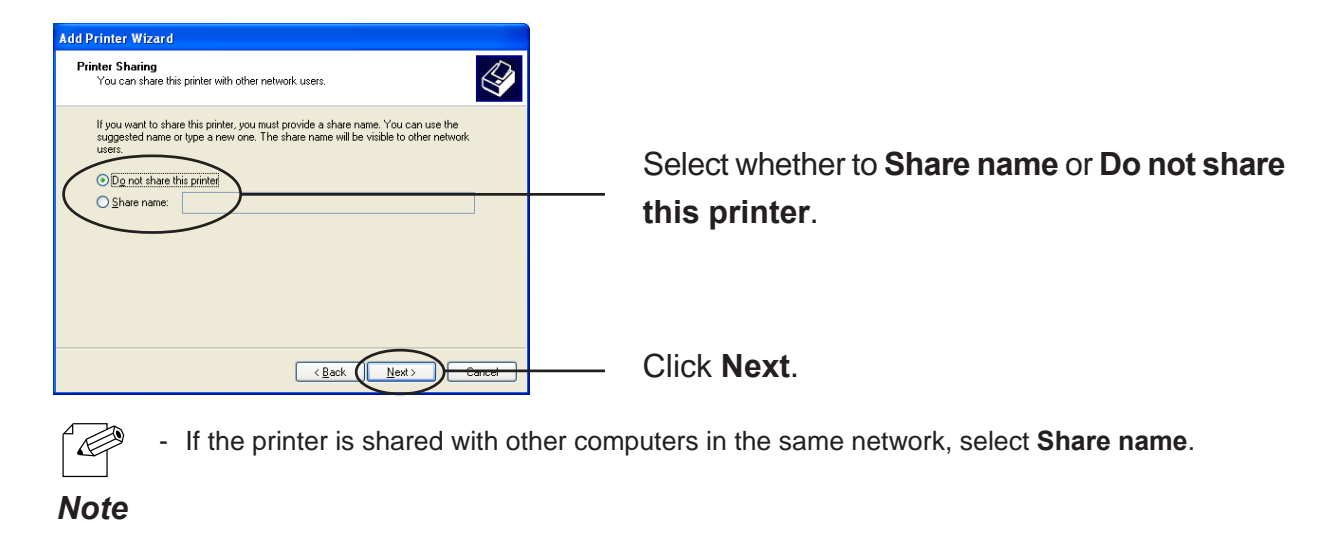

**13.** Select whether to print a test page.

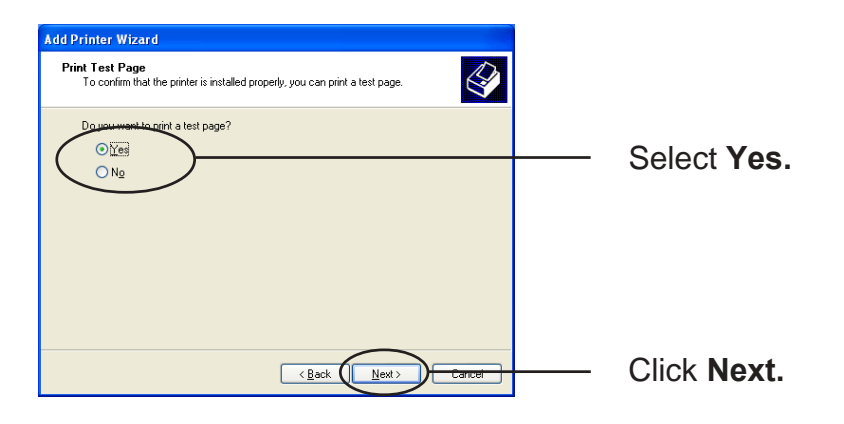

**14.**Verify the configuration.

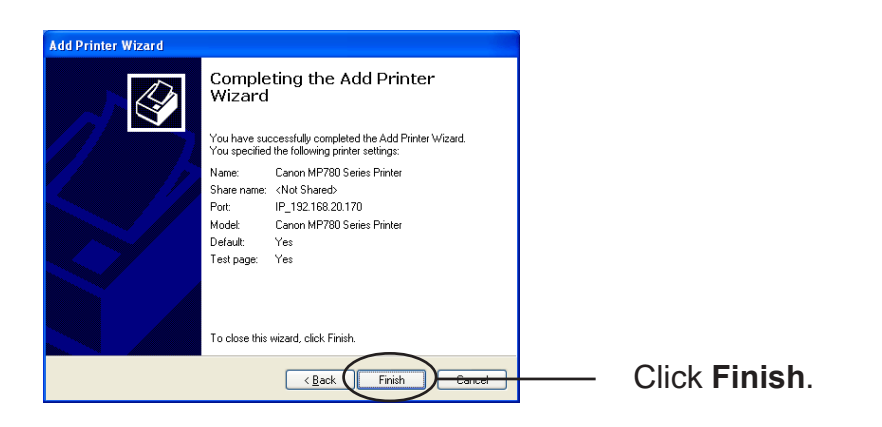

**15.** If the test page is printed properly, configuration is complete.

# Print using the IPP port

This section explains how to print using the IPP port.

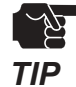

The following example uses Windows XP. If you use Windows 2000/Server 2003, the screen will be different.

1. Go to start - Control Panel - Printers and Other Hardware - Add a printer. The wizard for adding a printer appears.

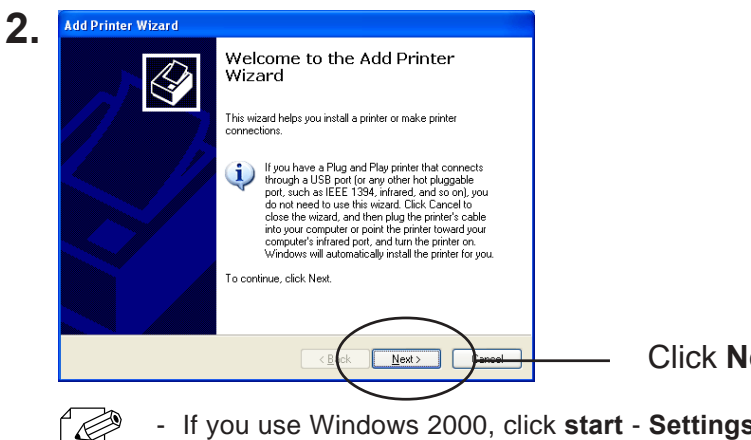

Click Next.

If you use Windows 2000, click start - Settings - Control Panel - Printers and double-click Add a Printer.

Note

**3.** Select a printer to be configured.

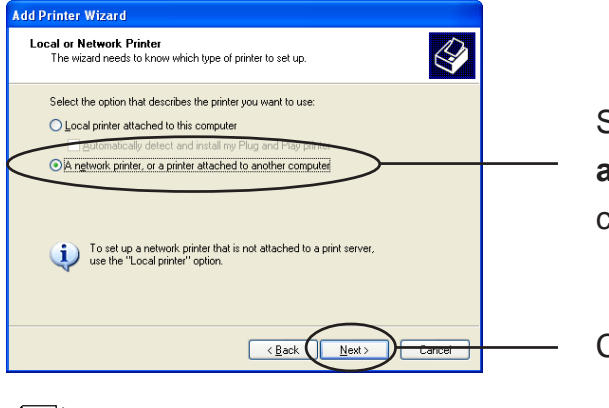

Select A network printer, or a printer attached to another computer for printer connection.

Click Next.

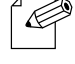

- If you use Windows 2000, click A network printer.

Note

**4.** Enter an IP address for this product.

#### <Windows XP/Server 2003>

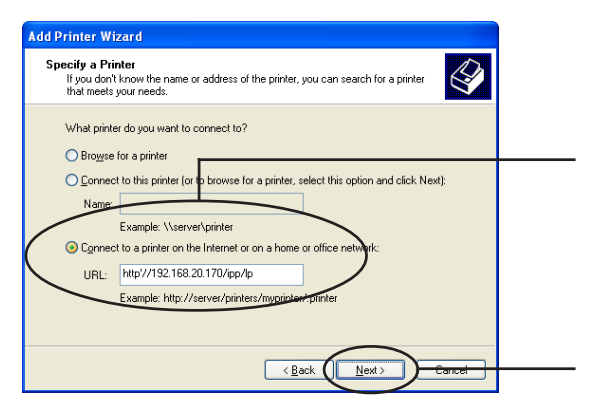

At **Specify a Printer**, select **Connect to a printer on the Internet or on a home or office network** and assign the URL of this product or the IP address.

Click Next.

#### <Windows 2000>

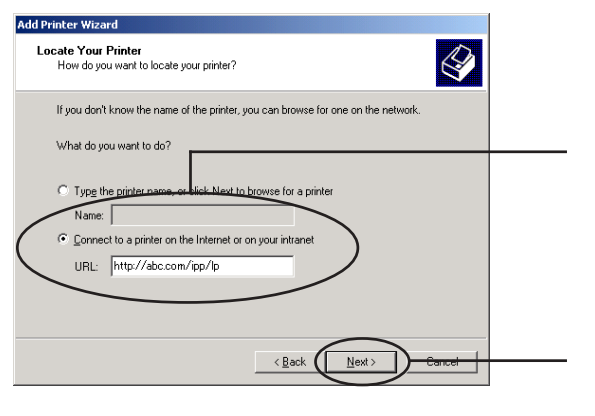

At **Specify a Printer**, select **Connect to a printer on the Internet or on your intranet** and assign the URL of this product or the IP address.

Click Next.

If the URL is abc.com
http://abc.com/ipp/lp or http://abc.com/ipp
Note
If the IP address is 192.168.20.170
http://192.168.20.170/ipp/lp or http://192.168.20.170/ipp

5. Select the printer driver for your printer.

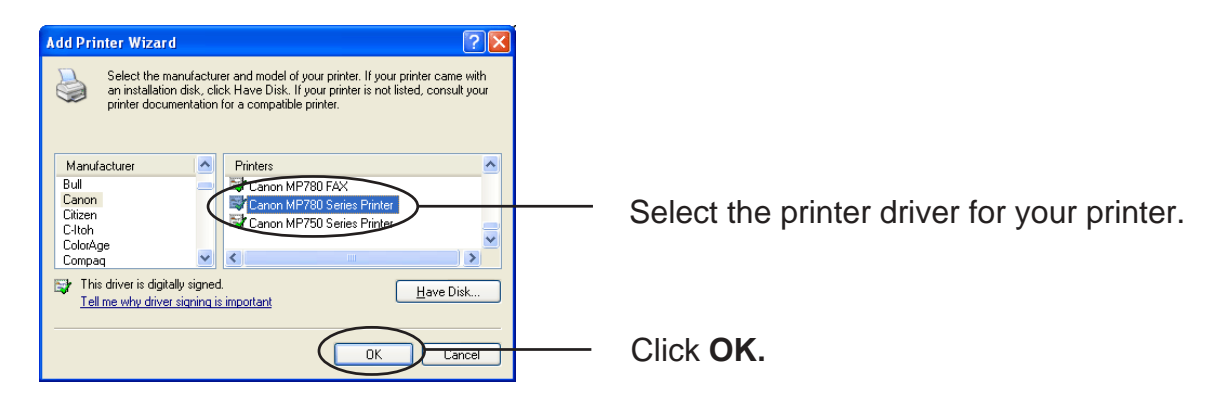

6. Select whether to set as the default printer.

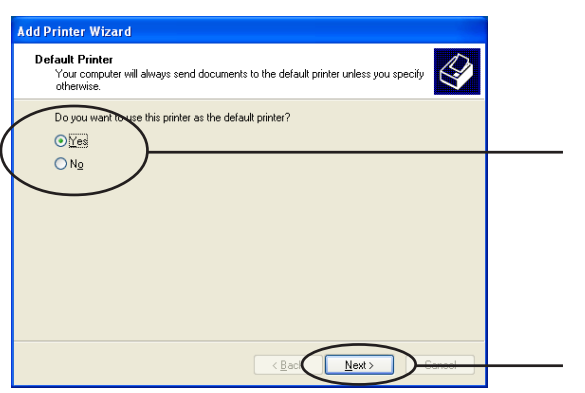

Select to use this printer as the default printer.

Click Next.

**7.** The configuration is complete.

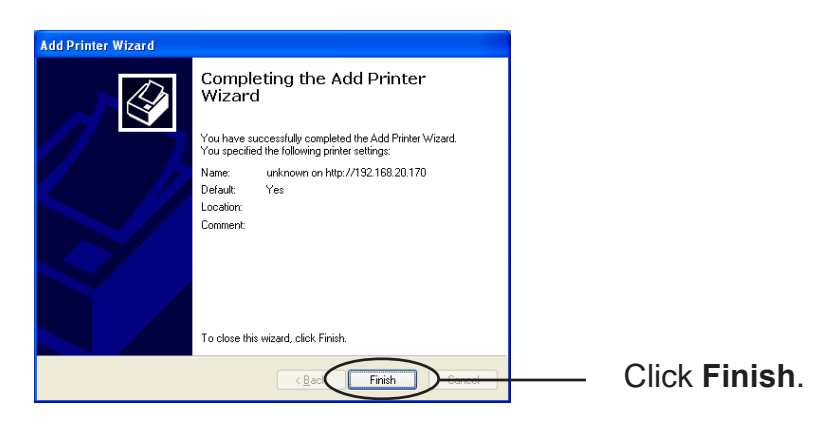